## **Applying Regulatory Fees**

Last Modified on 07/15/2025 2:15 pm EDT

Customer tanks will be assessed a regulatory fee (if a Regulatory Code is attached in the *Tank Info* screen) each time a gallon delivery is applied to the account.

|                  | Customer Type   | 3 <mark>Q</mark> | AGRICULTU  | RAL        |  |  |  |  |
|------------------|-----------------|------------------|------------|------------|--|--|--|--|
|                  | Delivery Type   | 3 <mark>Q</mark> | JULIAN     |            |  |  |  |  |
|                  | Regulatory Code | 10               | REG FEE    |            |  |  |  |  |
| Public Assembly? |                 |                  |            |            |  |  |  |  |
| Produc           | ts Location Tan | k Optimizer Log  | GPS Tank C | oordinates |  |  |  |  |
|                  |                 |                  |            |            |  |  |  |  |

Below is an example of how the fee will appear in the Sales Posting screen and Posting Journal:

| Ticket Date         | 07/15/25 Ti    | icket#          | 1228     |               |          |           |            | Balance | 5         | 57.472.96  | 30 DAYS     |   |              |
|---------------------|----------------|-----------------|----------|---------------|----------|-----------|------------|---------|-----------|------------|-------------|---|--------------|
| Customer #          | 10088          | BILLINGS        | LY,PETER |               |          |           |            |         | 123 SOUTH | PORT RO    | AD          |   |              |
| Tank Serial #       | 889JJ          |                 | 500.00   | No (          | Contract |           |            |         |           |            |             |   |              |
| Tank Name           | HOUSE          | P PROPA         | NE       |               |          |           |            |         | INDIANAPO | LIS, IN 46 | 280         |   |              |
| Calit Bill?         | No             | I INOLA         |          |               |          |           |            |         | RESIDENTI | AL         |             |   |              |
|                     |                |                 | DODANE   |               |          |           |            |         | KEEP FULL |            |             |   |              |
| Department          | 1000           | RESIDENTIAL F   | ROPANE   |               |          |           |            |         |           | 0.30       |             |   | 1 32.00      |
|                     |                |                 |          |               |          |           |            |         |           | 0.50       |             |   | 1 52.00      |
| Trans Code          | 14 Charg       | e Delivery Date |          |               |          |           |            |         |           |            |             |   |              |
|                     |                |                 |          |               |          |           |            |         |           |            |             |   |              |
| Reference           | RESIDENTIAL PR | OPANE           |          |               |          |           |            |         |           |            |             |   |              |
| Driver #            | 4 <b>Q</b> (   | CURT            |          |               |          |           |            |         | Reg Fee T | ax         |             |   | Sales Tax    |
| Truck #             | 877 🔍 H        | Kenworth 88     |          |               |          |           |            |         | Ū         | 0.30       |             |   | 32.0         |
| Lbs. of Gas         | 0.00           | PO No           | umber    |               |          |           |            |         | Reg Fee   |            | Disc Amount |   | Total Amount |
| Gals Delivered      | 400.00         | End % 80        | Calcul   | ated Start 0% |          |           |            |         | 5         | \$5.00     | \$0.00      |   | \$837.30     |
| Quantity Parts      | 0.00           |                 |          |               |          |           |            |         |           |            |             |   |              |
| Unit Price          | 2.0000         | Line Ar         | nount    | \$800.        | 00       |           |            |         |           |            |             |   |              |
|                     |                |                 |          |               |          |           |            |         |           |            |             |   |              |
| Other Items in this | s Journal      |                 |          |               |          |           |            |         |           |            |             |   | Ficket Total |
| Date                | Customer #     | Ticket          | Tr       | Dept          | Gallons  | Qty Parts | Unit Price | Tota    | al Amount |            |             |   | \$837.30     |
| 00/00/00            | 0              | 0               | 0        | 0             | 0.00     | 0.00      | 0.000      |         | \$0.00    |            |             | [ | New Ticket   |
|                     |                |                 |          |               |          |           |            |         |           |            |             |   | A            |
|                     |                |                 |          |               |          |           |            |         |           |            |             |   | Another Item |
|                     |                |                 |          |               |          |           |            |         |           |            |             |   |              |

| 07/15/25 | 13:12           |                       | Sales Posting Journal |                       |         |          |           | 1         |
|----------|-----------------|-----------------------|-----------------------|-----------------------|---------|----------|-----------|-----------|
| User II  | D               |                       |                       | Posting Date 07/15/25 |         |          |           |           |
|          |                 |                       |                       |                       |         |          | Journal # | 1200      |
|          |                 |                       | Journal               | Detail                |         |          |           |           |
| Ticket   | Div Custom      | r# Name               |                       |                       |         | Line     |           |           |
|          | Trans Driver Da | te Dept. Reference    |                       | Parts                 | Gallons | Amount   | Sales Tax | Total Amt |
|          | Tank Serial #   | Tax St% End% Mt       | r Read Unit Price     |                       |         |          |           |           |
| 1228     | 1 1             | 088 BILLINGSLY,PETER  |                       |                       |         |          |           |           |
|          | 14 4 07/1       | 25 1000 RESIDENTIAL   | PROPANE               |                       |         |          |           |           |
|          | 889JJ           | Y 0 80                | 0 2.0000              | 0.00                  | 400.00  | \$800.00 | \$32.00   | \$832.00  |
| 1228     | 1 1             | 088 BILLINGSLY, PETER |                       |                       |         |          |           |           |
|          | 13 4 07/1       | 25 500 REG FEE        |                       |                       |         |          |           |           |
|          | 889JJ           | Y                     | 0 5.0000              | 1.00                  | 0.00    | \$5.00   | \$0.30    | \$5.30    |
|          | Totals          |                       |                       | . 1.00                | 400.00  | \$805.00 | \$32.30   | \$837.30  |

To apply Regulatory Fees to tank product deliveries, first set up the Division file to charge the fee. Following the Division setup, create a Department and Regulatory Code/Fee.

- 1. Go to Main Menu / Supervisor / Division Setup.
- 2. Press Ctrl+M to modify and enter Yes in the Charge Regulatory Fee field.

| Division # | Division Name                     | ^      | Address           | 5250 US HWY 36                                        |
|------------|-----------------------------------|--------|-------------------|-------------------------------------------------------|
| h          | ABC PROPANE COMPANY               |        |                   |                                                       |
| 2          | ABC SUB LOCATION                  |        |                   | SUITE 100                                             |
| 1234       | ABC COMPANY                       |        | City/St/Zip       | AVON Rural IN 46123-                                  |
|            |                                   |        | Querte 1          |                                                       |
|            |                                   |        | County            | $\checkmark$                                          |
|            |                                   | ~      | Township          | ~                                                     |
|            |                                   |        | School Dist       | ×                                                     |
|            | Master Alternative Account #      | 0      | Phone (317)745-65 | 60 Fax (317)250-1234 800 Phone (800)783-6560          |
|            | Credit Card Department # 127      |        |                   | Mapping (Y/N) Yes                                     |
|            | Cash Sale Department # 300        |        |                   | Update K-factor Yes                                   |
|            | Pay On Account Department # 128   |        |                   | Percent K-factor to Change 40                         |
|            | Service Charge Department # 100   |        |                   | Print K-Deviate Report Yes                            |
|            | Service Charge Percent 18.00      |        |                   | Print on K-deviate K-factors +/- 1.00                 |
|            | Minimum Finance Charge 1.00       |        |                   | Clear Accounts on Daily Clear Yes                     |
|            | Rental Department # 9998          |        | N                 | umber of Decimals to Round Price 0 (For Rack Pricing) |
|            | Charge Regulatory Fee Yes         |        |                   | Daily Clear Interface Number 4                        |
|            | Ascending/Descending History      |        | V                 | /alidate Location Code in Tank File Yes               |
|            | Auto Assign Customer # Yes        |        |                   | Print Price on Ticket Yes                             |
|            | Number to Increment Customer # 1  |        |                   |                                                       |
|            | Last Customer Number              | 0096   |                   |                                                       |
|            | System Settings Age Limits for Ma | apping |                   |                                                       |
|            | Define Templates 30 Day Lin       | nit    | \$0.00 60         | 0 Day Limit \$0.00 90 Day Limit \$0.00                |
|            |                                   |        |                   |                                                       |

3. Press **Ctrl+Q** to save.